# 極越え鏡筒接触防止センサー

外観図

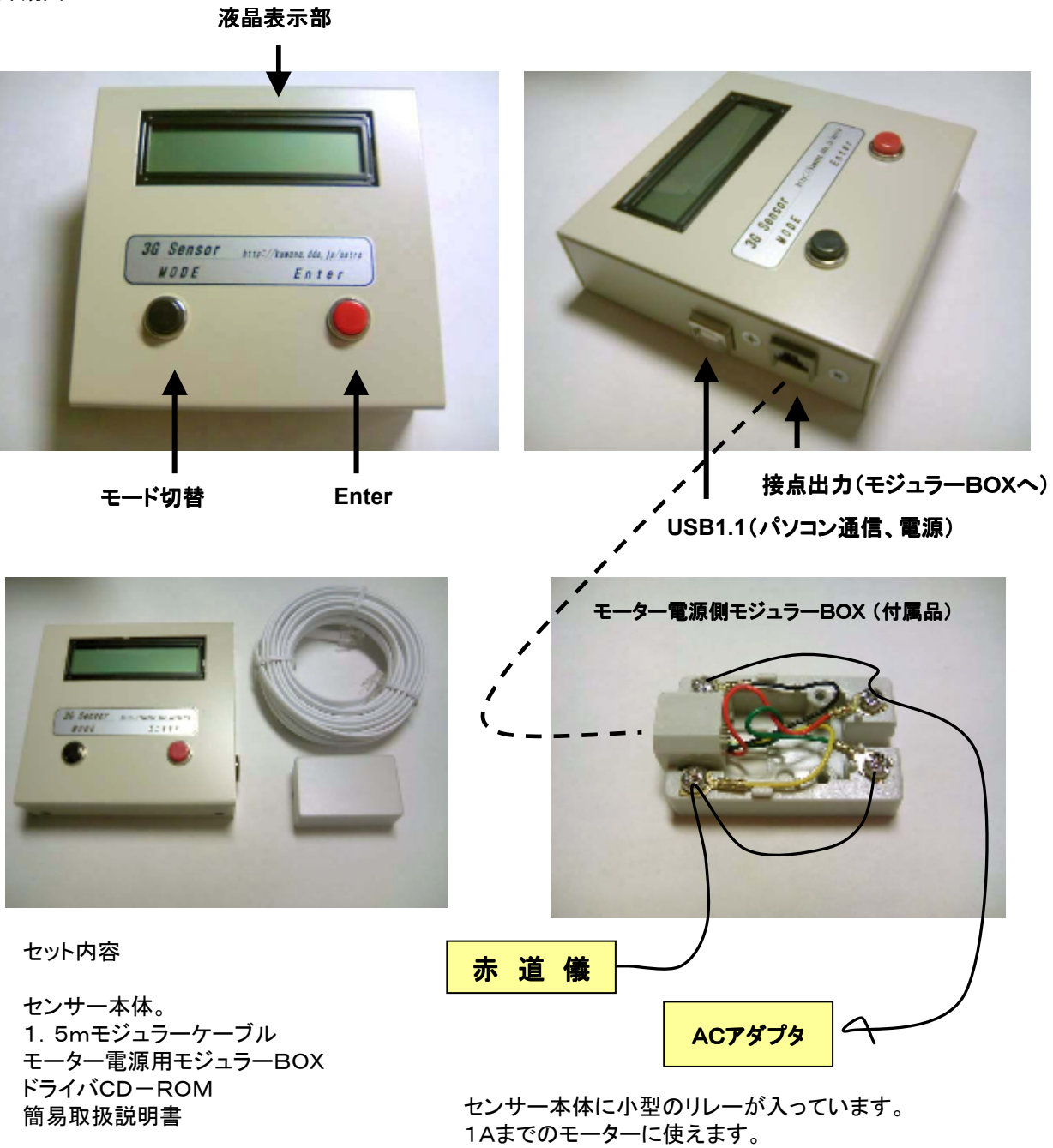

1Aまでのモーターに使えます。 より大きなモーターの制御が必要な場合は 外部リレーをご用意ください。

# ■ 赤道儀への取り付け方法

センサーはX軸、Y軸、Z軸の3方向の表示ができます。 但し監視できるのは1軸方向のみです。 極軸(赤経軸)にセンサーを取り付けます。

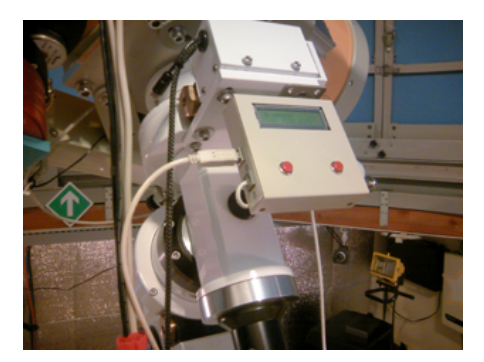

#### ■ 取り付け例

写真のように極軸(赤経軸)に対しセンサーを垂直に 取り付けた場合はY軸監視をします。 本体の設定をY軸に設定します。

(水平の場合はX軸です)

# ■ 傾斜位置の設定

赤道儀を傾けて鏡筒等がピラーまたは三脚に接触する手前で、感知位置を 設定をします。

写真はWEST位置での感知ポジションです。

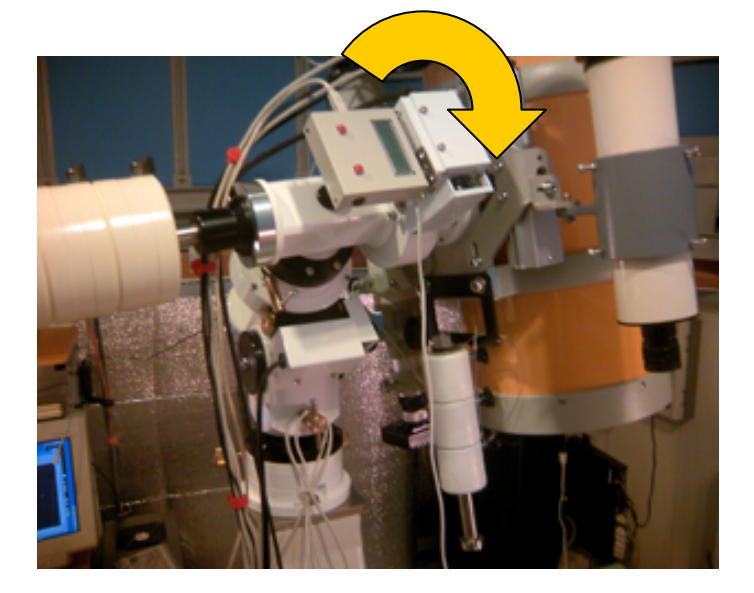

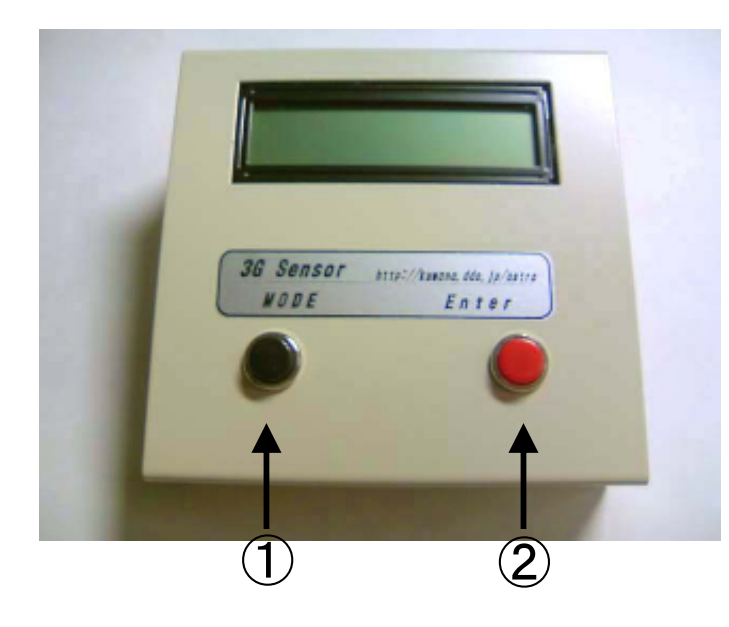

| 3G sensor         |  |  |  |  |
|-------------------|--|--|--|--|
| EAST:80 WEST:176  |  |  |  |  |
| 起動時 感知位置表示        |  |  |  |  |
| 3G sensor         |  |  |  |  |
| X scale           |  |  |  |  |
| X scale<br>監視軸 表示 |  |  |  |  |

通常表示

| 3G sensor     |  |
|---------------|--|
| - X Scale SET |  |
|               |  |

X軸監視設定 表示

- 赤道儀への取り付け状態より監視軸を設定します。
- X軸 スイッチ①を押しながら電源ONする。
- Y軸 スイッチ②を押しながら電源ONする。
- Y軸 スイッチ①,スイッチ②を同時に押しながら電源ONする。
- 設定が終わりましたら電源を一度切ってください

# ■感知位置の設定

■設定:監視軸の設定

### 赤道儀を感知させたい位置に回転させます。

モードボタン①を押して表示を切替します。

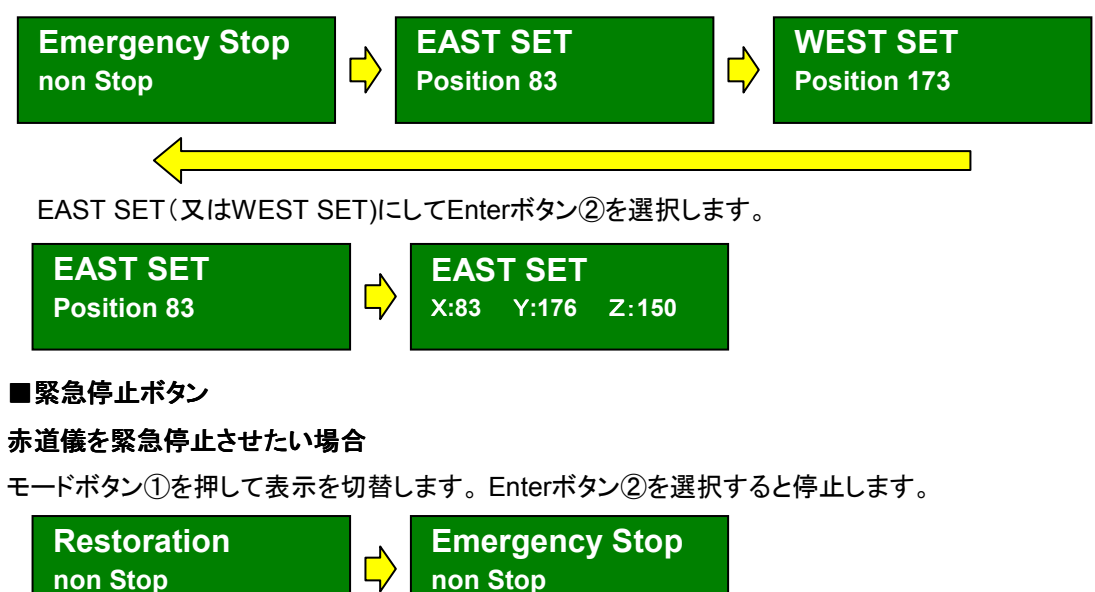

### 赤道儀を復帰させたい場合

さらに Enterボタン②を選択すると復帰します。

### 遠隔操作コントロールソフト(本体に付属)

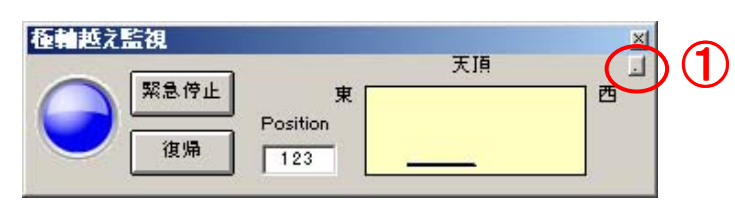

### ■ インストール

本体付属のCD-ROMをパソコンにSETして

SETUP.EXEを実行してインストールしてください。

### ■ プログラムの実行

「スタート」→「プログラムの実行」→「極越え監視」→「極越え監視」で実行します。

#### ■ 通信ポートの設定

①の小さなボタンを選択し設定パネルを開きます。

②で通信ポートを設定します。(極超えセンサーのポート)

| 極軸越え監視 |                         |    |             | × |
|--------|-------------------------|----|-------------|---|
| 緊急停止   | <b>③</b> <sub>東 □</sub> | 天頂 | 通信設定 com4 , | 0 |
|        | Position                |    | Status      |   |
|        | 123                     |    | 1 1120      |   |

#### ■ 傾斜メーター

メーターの最小値は80で最大値は180になっています。

現在のポジションをあらわします。傾斜のおおよその目安にしてください。

# ■ 緊急停止ボタン

モーターを停止させたい場合は③緊急停止ボタンを選択します。

停止中はパネルが赤色に点灯します。

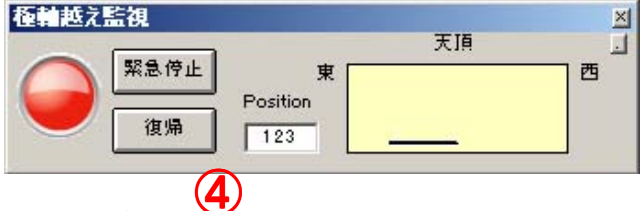

■ 復帰ボタン

モーターを再開したい場合は④復帰ボタンを選択します。

復帰しますとパネルが青色に点灯します。

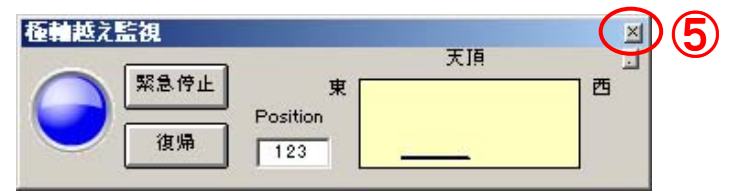

■ ソフトの終了

⑤×ボタンを選択します。

#### モーターフォーカス USBドライバー for WindowsXP,2000 Professonal &Me,98 ドライバのインストール方法

- FTDI社のホームページからFT232RL用VCPドライバをダウンロードし、インストールしてください。 1. <u>FTDI社のホームページのVCPドライバのページ</u>をアクセスします。 http://www.ftdichip.com/Drivers/VCP.htm
- 2. 使用するOSに応じたFT232RL用VCPドライバをダウンロードします。

ドライバのインストール方法 ガイド基板を接続しますとプラグインプレイでドライバを聞いてきますので ダウンロードし解凍したファイルを選択してください。 詳しいインストール方法は以下のとおりです。 1. FTDI社のホームページのインストールガイドのページをアクセスします。

- 2. 使用するOSに応じたインストールガイドをダウンロードします。 このインストールガイドに従って、ドライバのインストールを行ってください。 下記のように、コントロールパネル→システム→デバイスマネージャで、USB Serial Port(COM\*)が表示されているか確認してください

| 島 デバイス マネージャ                                                                                                    |   |
|----------------------------------------------------------------------------------------------------|---|
| ファイル(E) 操作(A) 表示(V) ヘルプ(H)                                                                                                    |   |
|                                                                                                    |   |
| <ul> <li>Bluetooth Devices</li> <li>DVD/CD-ROM ドライブ</li> <li>DE ATA/ATAPI コントローラ</li> <li>PCMCIA アダプタ</li> <li>USB (Universal Serial Bus) コントローラ</li> <li>キーボード</li> <li>コンピュータ</li> <li>サウンド、ビデオ、およびゲーム コントローラ</li> <li>システム デバイス</li> <li>ディスク ドライブ</li> <li>ディスクレイ アダプタ</li> <li>ディスクレイ アダプタ</li> <li>ディスクレイ アダプタ</li> <li>ディスクレイ アダプタ</li> <li>ディスクレイ アダプタ</li> <li>ディスクレイ アダプタ</li> </ul> |   |
| <ul> <li>■ ● プロセッサ</li> <li>● ⑦ フロッピー ディスク コントローラ</li> <li>● ⑦ ポート (COM と LPT)</li> <li>● ⑧ ECP プリンタ ポート (LPT1)</li> <li>● ⑨ ISB Serial Port (COM6)</li> <li>● ⑨ 通信ポート (COM1)</li> <li>● ⑨ マウスとそのほかのポインティング デバイス</li> </ul>                                                                                                    | ~ |